This lesson examines the process of assigning the same cost field and same cost value to all Market / OOH Company / Product combinations

## Assigning shared cost

| 🤞 🗋 🛃 🔚 📽 🖻                                  | ×                                            |                   | untitled -                | COMB Navigator®                       |                        |                    |                 |
|----------------------------------------------|----------------------------------------------|-------------------|---------------------------|---------------------------------------|------------------------|--------------------|-----------------|
| COMBDataR                                    | eport Plan Builder Targe                     | ts Report Lay     | out Finish                | Help My Account Te                    | esting                 |                    | * @             |
| Back Next COMBDat<br>Navigator<br>Navigation | aReport<br>© Edition<br>Data Source          | Copy<br>Plan Plan | Delete<br>Plan<br>Options | Move Up Add Cost Move Down            | t Inputs 📮             |                    |                 |
| Select inventory                             | , view and edit plans                        |                   |                           | 3 Winter 2017 (Januar                 | y) and Numeris-        | RTS Fall 2016      |                 |
| Flighting                                    | Campaign Lengths                             |                   |                           |                                       |                        |                    | Plan Type       |
| Flighting                                    | Common # of weeks for all p                  | roducts 4, 8      |                           | <ul> <li>Different # of w</li> </ul>  | eeks for some products |                    | Multiple Levels |
| Plan #1                                      |                                              |                   |                           |                                       |                        |                    |                 |
|                                              | Product                                      | Objective         | Level                     | Avg Daily Circ 5+                     | Cost Field             | Cost Value         | <u>^</u>        |
| Select Inventory                             | Market CMA : Montreal                        |                   |                           |                                       |                        |                    |                 |
|                                              | Operator : Astral                            | Daily CDDa        | 25                        | 40705                                 | 4 Wh Ease Ceat         |                    |                 |
| View/Edit Summary                            | Horizontal Posters     Street Euroiture (69) | (47) Daily GRPs   | × 25                      | × 49795                               | 4 WK Face Cost         |                    |                 |
| view/Edit Summary                            | Operator : OLITEPONT                         | H/) Daily GRPS    | 25                        | × 1/020                               | 4 WK Face Cost         | <b>N</b> 0         |                 |
|                                              | Horizontal Posters                           | Daily GRPs        | 25                        | 39942                                 | 4 Wk Face Cost         | <b>v</b> 0         |                 |
| View/Edit Detail                             | Operator : Pattison                          | Daily old D       | 20                        |                                       | The dec cost           |                    |                 |
|                                              | Horizontal Posters                           | Daily GRPs        | ✓ 25                      | 36666                                 | 4 Wk Face Cost         | ✓ 0                |                 |
|                                              | Street Furniture (68)                        | 47) Daily GRPs    | 25                        | \$ 16605                              | 4 Wk Face Cost         | ✓ 0                | =               |
|                                              | Market CMA : Toronto                         |                   |                           |                                       |                        | _                  |                 |
|                                              | Operator : Astral                            |                   |                           |                                       |                        |                    |                 |
|                                              | Horizontal Posters                           | Daily GRPs        | 25                        | 32677                                 | 4 Wk Face Cost         | ✓ 0                |                 |
|                                              | Street Furniture (68)                        | 47) Daily GRPs    | 25                        | 2 18927                               | 4 Wk Face Cost         | ✓ 0                |                 |
|                                              | Operator : OUTFRONT                          |                   |                           |                                       |                        |                    |                 |
|                                              | Horizontal Posters                           | Daily GRPs        | 25                        | 25282                                 | 4 Wk Face Cost         | ✓ 0                |                 |
|                                              | Street Furniture (68)                        | 47) Daily GRPs    | 25                        | 23508                                 | 4 Wk Face Cost         | ✓ 0                |                 |
|                                              | Operator : Pattison                          |                   |                           |                                       |                        |                    | _               |
|                                              | Horizontal Posters                           | Daily GRPs        | 25                        | 23941                                 | 4 Wk Face Cost         | ⊻ 0                |                 |
|                                              | Street Furniture (68)                        | 47) Daily GRPs    | 25                        | 2 11620                               | 4 Wk Face Cost         | ≥ 0                |                 |
|                                              | Market CMA : Vancouver                       |                   |                           |                                       |                        |                    |                 |
|                                              | Operator : OUTPRONT                          |                   |                           |                                       |                        |                    | <u> </u>        |
|                                              | Shared Objective / Shared Cost               | Shared Weeks      |                           |                                       |                        |                    |                 |
|                                              | Method Level                                 |                   |                           | Cost Field                            | Cost Value             | # of Wee           | eks             |
|                                              | Daily GRPs 💽 25                              | 3<br>2            | Apply Objective           | 4 Wk Face Cost                        | 5000 3                 | Apply Cost 8       | Apply Weeks     |
| View: 🗖 Selected 🛛 Un                        | selected                                     |                   |                           | 4 Wk Prod Campaign Cost<br>Market CPM | 15 Sel                 | ected 0 Unselected | 15 Total        |
|                                              | IGATOR®                                      |                   |                           | 2                                     |                        |                    |                 |

To define the same cost inputs for all available inventory, use the *Shared Cost* box at the bottom of the *View/Edit Detail* tab.

1. To select the kind of costing, click the *Cost Field* box. Adrop-down list appears.

2. Select the cost field, e.g. 4 Wk Face Cost. The drop-down list will close.

3. Select the **Cost Value** box to enter a cost amount. The amount can be entered by keyboard or adjusted by clicking the up and down buttons.

4. Select the Apply Cost button

## Results: same values in the Cost Field and Cost Value columns

| 🤞 🗋 📙 🗔 🔏 🖻 [                                                                                  | R                                                                     |                              | untitled - C                        | OMB Navigator®                         |                                  |                                         |                 |  |  |  |
|------------------------------------------------------------------------------------------------|-----------------------------------------------------------------------|------------------------------|-------------------------------------|----------------------------------------|----------------------------------|-----------------------------------------|-----------------|--|--|--|
| COMBDataR                                                                                      | eport Plan Builder Target                                             | ts Report Layou              | ut Finish H                         | lelp My Account T                      | esting                           |                                         | * 🕐             |  |  |  |
| Back Next COMBDat<br>Navigator0<br>Navigation                                                  | aReport<br>Dedition<br>Data Source                                    | Copy Rename<br>Plan Plan     | Delete<br>Plan<br>Options           | Move Up Move Down                      | st Inputs                        | -                                       |                 |  |  |  |
| 🚯 Select inventory, view and edit plans 🗧 COMB Winter 2017 (January) and Numeris-RTS Fall 2016 |                                                                       |                              |                                     |                                        |                                  |                                         |                 |  |  |  |
| Flighting                                                                                      | Campaign Lengths                                                      |                              |                                     |                                        |                                  |                                         | Plan Type       |  |  |  |
| Flighting                                                                                      | Common # of weeks for all products 4, 8                               |                              |                                     | Different # of weeks for some products |                                  |                                         | Multiple Levels |  |  |  |
| Plan #1                                                                                        |                                                                       |                              |                                     |                                        |                                  |                                         |                 |  |  |  |
| Select Inventory                                                                               | Product<br>Market CMA : Montreal<br>Operator : Astral                 | Objective                    | Level                               | Avg Daily Circ 5+                      | Cost Field                       | Cost Value                              | <u> </u>        |  |  |  |
| View/Edit Summary                                                                              | Horizontal Posters Street Furniture (68x-                             | Daily GRPs<br>47) Daily GRPs | <ul><li>✓ 25</li><li>✓ 25</li></ul> | <ul><li>49795</li><li>17026</li></ul>  | 4 Wk Face Cost<br>4 Wk Face Cost | <ul><li>✓ 5000</li><li>✓ 5000</li></ul> |                 |  |  |  |
| View/Edit Detail                                                                               | Operator : OUTFRONT     Horizontal Posters                            | Daily GRPs                   | 25                                  | 39942                                  | 4 Wk Face Cost                   | 5000                                    |                 |  |  |  |
|                                                                                                | Operator : Pattison     Horizontal Posters     Street Furniture (68x- | Daily GRPs<br>47) Daily GRPs | <ul><li>✓ 25</li><li>✓ 25</li></ul> | 36666<br>36605                         | 4 Wk Face Cost<br>4 Wk Face Cost | ✓ 5000 ✓ 5000                           | =               |  |  |  |
|                                                                                                | Market CMA : Toronto                                                  |                              |                                     |                                        |                                  |                                         |                 |  |  |  |
|                                                                                                | Operator : Astral                                                     |                              |                                     |                                        |                                  |                                         |                 |  |  |  |
|                                                                                                | Horizontal Posters                                                    | Daily GRPs                   | 25                                  | 32677                                  | 4 Wk Face Cost                   | 5000                                    |                 |  |  |  |
|                                                                                                | Street Furniture (68x4                                                | 47) Daily GRPs               | 25                                  | 📚 18927                                | 4 Wk Face Cost                   | 5000                                    |                 |  |  |  |
|                                                                                                | Operator : OUTFRONT                                                   | - 4                          | (19) e e                            |                                        |                                  |                                         |                 |  |  |  |
|                                                                                                | Horizontal Posters                                                    | Daily GRPs                   | 25                                  | 25282                                  | 4 Wk Face Cost                   | 5000                                    |                 |  |  |  |
|                                                                                                | Street Furniture (68x4                                                | 47) Daily GRPs               | 25                                  | 23508                                  | 4 Wk Face Cost                   | S000                                    |                 |  |  |  |
|                                                                                                | Operator : Pattison     Horizontal Posters                            | Daily CPPs                   | 25                                  |                                        | 4 Wk Eace Cost                   | 5000                                    |                 |  |  |  |
|                                                                                                | Street Furniture (68v)                                                | 47) Daily GRPs               | 25                                  | 11620                                  | 4 Wk Face Cost                   | ✓ 5000                                  |                 |  |  |  |
|                                                                                                | Market CMA : Vancouver                                                | ing baily and b              | 2.5                                 | 11020                                  | This dec cost                    |                                         |                 |  |  |  |
|                                                                                                | Operator : OUTFRONT                                                   |                              |                                     |                                        |                                  |                                         | ~               |  |  |  |
|                                                                                                | Shared Objective / Shared Cost /                                      |                              |                                     |                                        |                                  |                                         |                 |  |  |  |
|                                                                                                | Mathad Lauri                                                          |                              |                                     | Control d                              | Contribut                        | # - F1                                  | to also         |  |  |  |
|                                                                                                | Daily GRPs 25                                                         |                              | Apply Objective                     | 4 Wk Face Cost                         | 5000                             | Apply Cost 8                            | Apply Weeks     |  |  |  |
| View: 🔲 Selected 🛛 Un                                                                          | nselected                                                             |                              |                                     |                                        | 15 S                             | elected 0 Unselected                    | 15 Total        |  |  |  |
|                                                                                                | IGATOR®                                                               |                              |                                     |                                        |                                  |                                         |                 |  |  |  |

After a delay of a few seconds, all the inventory will be changed to have a 4-Week Face Cost of 5,000.